## Upute za ažuriranje postavki na terminalnim uređajima

Ovisno o vrsti uređaja potrebno je u postavkama odabrati "Upravljanje aplikacijama", na listi pronaći aplikaciju "Poruke" te deinstalirati ažuriranja.

## Primjer za neke uređaje niže:

**Samsung uređaji**: Postavke -> Aplikacije -> na listi aplikacija pronaći i odabrati "Poruke" - > u gornjem desnom uglu zaslona odabrati ikonu s tri točke, pa potom odabrati "Deinstaliraj aktualiziranja" i potvrditi na "U redu".

Dodatno, kod Samsung uređaja predinstalirana je i Samsungova aplikacija "Poruke" putem koje je moguće slanje SMS poruka na kratke kodove. Aplikacija se nalazi u Samsung folderu u glavnom izborniku uređaja, a moguće ju je raspoznati po ikoni.

**Google Poruke** 

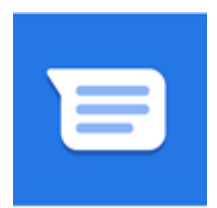

## Samsung Poruke

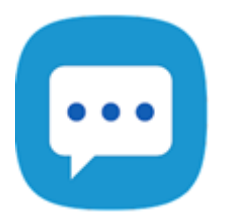

Prilikom prvog pokretanja aplikacije biti će potrebno postaviti aplikaciju kao zadanu aplikaciju za poruke (potvrditi na "U redu", odabrati "Poruke" i potvrditi sa "Postavi kao zadano").

**Xiaomi uređaji**: Postavke -> Aplikacije -> Upravljaj aplikacijama -> na listi aplikacija pronaći i odabrati "Poruke" -> Deinstaliraj ažuriranja -> potvrditi na "U redu".

**OnePlus uređaji**: Postavke -> Upravljanje aplikacijama -> Popis aplikacija -> na listi aplikacija pronaći i odabrati "Poruke" -> u gornjem desnom uglu zaslona odabrati ikonu s tri točke pa odabrati "Deinstaliraj ažuriranja" i potvrditi na "U redu".

**Motorola uređaji**: Postavke -> Aplikacije i obavijesti -> Pogledajte svih XX aplikacija -> na listi aplikacija pronaći i odabrati "Poruke" -> u gornjem desnom uglu zaslona odabrati ikonu s tri točke pa odabrati "Deinstaliraj ažuriranja" i potvrditi na "U redu".